## Cierre y cierre parcial de actas de cursada

Este es un instructivo para poder cargar al Siu-Guaraní las cursadas de los alumnos. La carga se puede hacer a medida que van aprobando la cursada, sin necesidad de esperar a que se terminen de tomar todas las fechas o instancias de evaluación parcial. La forma de hacerlo es la siguiente:

<u>PASO 1:</u> Ingresar al Perfil Docente de Siu-Guaraní con su usuario y contraseña. A la derecha se encuentran las actas abiertas que tiene a cargo. Hacer click en "Carga" de la materia que desea cargar las cursadas. Ver la siguiente imagen.

|                           | Ie Ciencias E;<br>d Nacional de La Pla<br>1 | xactas                              |             |          |          |                   | 0 👤 NO      | OMBRES | S687108 APE | :LLIDO687108 👻 |
|---------------------------|---------------------------------------------|-------------------------------------|-------------|----------|----------|-------------------|-------------|--------|-------------|----------------|
| Cursadas 👻                | Exámenes 👻                                  | Parciales                           | Asistencias | Trámites | s 👻 head | er.menu.moodle    | e 🔻         |        |             |                |
| Bienveni                  | do                                          |                                     |             |          |          |                   |             |        |             |                |
| Últimas acti              | ividades en o                               | comisione                           | S           |          | Actas    | abiertas          |             |        |             |                |
| No hay activid            | ad                                          |                                     |             |          | Cursada  | as                |             |        |             |                |
|                           |                                             |                                     |             |          | 7544     | 2° semes          | stre - 2011 |        | ~           | Cama           |
|                           |                                             |                                     |             |          | 8501     | 1° semes          | stre - 2014 |        |             | 40%            |
|                           |                                             |                                     |             |          | 8507     | 1° semes          | stre - 2014 |        |             | Carga 100%     |
|                           |                                             |                                     |             |          | 8984     | 1° semes          | stre - 2015 |        |             | Carga 100%     |
|                           |                                             |                                     |             |          | Exámer   | nes               |             |        |             | Carga          |
|                           |                                             |                                     |             |          | 33158    | 03/42/20          | 12 10.00    | _      |             | 0%             |
| Luego, le a<br>Cursadas - | parecerá la<br>Exámenes -                   | a siguient<br>Parciales<br>6 de con | Asistencias | Trámites | - header | .menu.moodle      | •           |        |             |                |
|                           | CLINICOS II (                               | B0107)                              |             |          |          |                   |             | Det    | talles 📕 📕  | utocompletar   |
| Completar                 |                                             |                                     |             |          |          |                   |             |        |             |                |
| Búsqueda de               | alumnos por ap                              | ellido                              |             |          |          |                   |             |        |             | Guardar        |
| Alumno                    |                                             |                                     |             |          | Fecha    | Asistencia<br>(%) | Condición   |        | Nota        | Resultado      |
| APELLIDO<br>Legajo: 44    | O369157, NOMBR<br>4300/6                    | ES369157 🏶                          |             |          |          |                   | -           | T      | - •         | Sin nota       |
| APELLIDO<br>Legajo: 43    | 0315909, NOMBR<br>3622/8                    | ES315909 🏶                          |             |          |          |                   | -           | •      | - •         | Sin nota       |
| APELLIDO<br>Legajo: 36    | 0317698, NOMBR<br>5271/2                    | ES317698 🏶                          |             |          |          |                   | -           | T      | - •         | Sin nota       |
|                           |                                             |                                     |             |          |          |                   |             |        |             | Guardar        |

PASO 2: El campo a completar de "Fecha" es obligatorio y el de "Asistencia" es optativo.

Una manera rápida y fácil de completar la "Fecha" es seguir los pasos de la siguiente imagen:

| 75                       |                                                                        |                                                                                                    |                                                                                                    |                                                                                                    |
|--------------------------|------------------------------------------------------------------------|----------------------------------------------------------------------------------------------------|----------------------------------------------------------------------------------------------------|----------------------------------------------------------------------------------------------------|
|                          |                                                                        |                                                                                                    | Detalles                                                                                                    | Autocompletar                                                                                                    |
| Paso 4                   |                                                                        |                                                                                                    | 2                                                                                                    | Paso 1                                                                                                    |
| vacíos 🕼 Completar 🕕 Des | shacer                                                                 |                                                                                                    |                                                                                                    |                                                                                                    |
|                          |                                                                        |                                                                                                    |                                                                                                    |                                                                                                    |
|                          |                                                                        |                                                                                                    |                                                                                                    |                                                                                                    |
|                          |                                                                        |                                                                                                    |                                                                                                    | Guardar                                                                                                    |
| Fecha                    | Asistencia<br>(%)                                                      | Condición                                                                                                    | Nota                                                                                                    | Resultado                                                                                                    |
| 03/12/2015               |                                                                        | -                                                                                                    | • - •                                                                                                    | Sin nota                                                                                                    |
| 03/12/2015               |                                                                        | -                                                                                                    | • - •                                                                                                    | Sin nota                                                                                                    |
|                          |                                                                        |                                                                                                    |                                                                                                    |                                                                                                    |
|                          | Paso 4<br>vacíos (2 Completar) De<br>Fecha<br>03/12/2015<br>03/12/2015 | Paso 4           vacios 20 completar         Deshacer           Basical Completar         Deshacer           Sector         Sector           Sector         Sector           Sector <td>Paso 4           vacíos (2º Completar Deshacer           Fecha         Asistencia<br/>(%)         Condición           03/12/2015         -         -           03/12/2015         -         -</td> <td>Paso 4         Image: Completance of the second second</td> | Paso 4           vacíos (2º Completar Deshacer           Fecha         Asistencia<br>(%)         Condición           03/12/2015         -         -           03/12/2015         -         - | Paso 4         Image: Completance of the second second |

<u>PASO 3</u>: Para cargar los campos "Condición" y "Nota" hay que tener en cuenta que estos campos son diferentes dependiendo si la materia se promociona o no.

# Para materias con promoción

 Si el alumno alcanzó el 80% de asistencia y aprobó con nota menor a 6: Ingresar:

Condición: Regular Nota: A<sup>1</sup>

Les aparecerá de esta manera

|                                                   |            |            |           |      | nocompletar |
|---------------------------------------------------|------------|------------|-----------|------|-------------|
| Completar                                         |            |            |           |      |             |
|                                                   |            |            |           |      |             |
| Búsqueda de alumnos por apellido                  |            |            |           |      | Guardar     |
| Alumno                                            | Fecha      | Asistencia | Condición | Nota | Resultado   |
|                                                   | 1 oonu     | (10)       | Condition | Hota | noounado    |
| APELLIDO458501, NOMBRES458501 <b>*</b><br>Legajo: | 03/12/2015 |            | Regular   |      | Aprobado    |

 Si el alumno alcanzó el 80% de asistencia y promocionó la materia. Ingresar:

> Condición: Promocionó Nota: 6, 7, 8, 9, 10 (según corresponda)

#### Les aparecerá de esta manera

| Búsqueda de alumnos por apellido                     |       |                   |              |      | Guardar      |
|------------------------------------------------------|-------|-------------------|--------------|------|--------------|
| Alumno                                               | Fecha | Asistencia<br>(%) | Condición    | Nota | Resultado    |
| APELLIDO369157, NOMBRES369157 *<br>Legajo: ++1209/5- |       |                   | Promocionó 🔻 | 8 •  | Promocionado |
| APELLIDO315909, NOMBRES315909 *                      |       |                   | - <b>v</b>   |      | Sin nota     |

<sup>&</sup>lt;sup>1</sup> En las materias de planes viejos deben ingresar un 4 ó 5, según le corresponda al alumno.

• Si el alumno alcanzó el 80% de asistencia, agotó las instancias de evaluación no llegando a la condición de aprobado.

Ingresar:

Condición: Insuficiente Nota: D<sup>2</sup>

#### Les aparecerá de esta manera

| Completar                              |            |                   |                |      |             |
|----------------------------------------|------------|-------------------|----------------|------|-------------|
| Búsqueda de alumnos por apellido       |            |                   |                |      | Guardar     |
| Alumno                                 | Fecha      | Asistencia<br>(%) | Condición      | Nota | Resultado   |
| APELLIDO458501, NOMBRES458501 <b>*</b> | 03/12/2015 |                   | Insuficiente • | D    | Desaprobado |

 Si el alumno alcanzó el 80% de asistencia, pero no agotó las instancias de evaluación. Es decir, que el alumno tiene el 80% de asistencia pero teniendo oportunidad de rendir para aprobar la cursada no se presentó al o los exámenes. Ingresar:

Condición: Abandonó Nota: -

#### Les aparecerá de esta manera

Completar

| Búsqueda de alumnos por apellido |            |                   |            |      | Guardar   |
|----------------------------------|------------|-------------------|------------|------|-----------|
| Alumno                           | Fecha      | Asistencia<br>(%) | Condición  | Nota | Resultado |
| APELLIDO458501, NOMBRES458501 *  | 03/12/2015 |                   | Abandonó 🔻 | - •  | Ausente   |

Observación: el "Ausente" les aparecerá una vez que guardan (no es automático como los dos casos anteriores).

- Si el alumno no alcanzó el 80% de asistencia.
  - Ingresar:

Condición: Libre Nota: -

#### Les aparecerá de esta manera

| Completar                        |            |                   |           |      |           |
|----------------------------------|------------|-------------------|-----------|------|-----------|
| Búsqueda de alumnos por apellido |            |                   |           |      | Guardar   |
| Alumno                           | Fecha      | Asistencia<br>(%) | Condición | Nota | Resultado |
| APELLIDO458501, NOMBRES458501 *  | 03/12/2015 |                   | Libre     | - •  | Ausente   |

Aquí también el "Ausente" les aparecerá una vez que guardan.

# Para materias sin promoción:

• Si el alumno alcanzó el 80% de asistencia y aprobó la cursada: Ingresar:

<sup>&</sup>lt;sup>2</sup> En las materias de planes viejos deben ingresar un 0, 1, 2 ó 3, según le corresponda al alumno.

#### Condición: Regular Nota: A

#### Les aparecerá de esta manera

| Alumno                                   | Fecha | Asistencia<br>(%) | Condición | Nota | Resultado |
|------------------------------------------|-------|-------------------|-----------|------|-----------|
| APELLIDO452106, NOMBRES452106<br>Legajo: |       |                   | Regular   | A v  | Aprobado  |
|                                          |       |                   |           |      | Guardar   |

 Si el alumno alcanzó el 80% de asistencia, agotó las instancias de evaluación no llegando a la condición de aprobado. Ingresar:

Condición: Insuficiente Nota: D

#### Les aparecerá de esta manera

| Completar                        |       |                   |                |      |             |
|----------------------------------|-------|-------------------|----------------|------|-------------|
| Búsqueda de alumnos por apellido |       |                   |                |      | Guardar     |
| Alumno                           | Fecha | Asistencia<br>(%) | Condición      | Nota | Resultado   |
| APELLIDO452106, NOMBRES452106    |       |                   | Insuficiente • | DT   | Desaprobado |

• Si el alumno alcanzó el 80% de asistencia, pero no agotó las instancias de evaluación. Ingresar:

Condición: Abandonó Nota: -

Les aparecerá de esta manera

| Búsqueda de alumnos por apellido |            |                   |            |      | Guardar   |
|----------------------------------|------------|-------------------|------------|------|-----------|
| Alumno                           | Fecha      | Asistencia<br>(%) | Condición  | Nota | Resultado |
| APELLIDO452106, NOMBRES452106    | 03/12/2015 |                   | Abandonó 🔹 |      | Ausente   |

Observación: el "Ausente" les aparecerá una vez que guardan (no es automático como los dos casos anteriores).

• Si el alumno no alcanzó el 80% de asistencia. Ingresar:

> Condición: Libre Nota: -

#### Les aparecerá de esta manera

| Búsqueda de alumnos por apellido                 |            |                   |           |      | Guardar   |
|--------------------------------------------------|------------|-------------------|-----------|------|-----------|
| Alumno                                           | Fecha      | Asistencia<br>(%) | Condición | Nota | Resultado |
| APELLIDO452106, NOMBRES452106<br>Legajo: 47601/9 | 03/12/2015 |                   | Libre     | - •  | Ausente   |

Aquí también el "Ausente" les aparecerá una vez que guardan.

La carga de notas puede hacerse en forma total o parcial, es decir, se puede hacer a medida que van aprobando la cursada, sin necesidad de esperar a que se terminen de tomar todas las fechas o instancias de evaluación parcial. En ambos casos, una vez completado todos los campos obligatorios según las indicaciones anteriores, debe hacer clik en "Guardar".

### Carga de notas de comisiones

|                                  |            |                   | :            | Detalles | Autocompletar                   |
|----------------------------------|------------|-------------------|--------------|----------|---------------------------------|
| ompletar                         |            |                   |              |          |                                 |
| Búsqueda de alumnos por apellido |            |                   | 6            |          | Guardar                         |
| Alumno                           | Fecha      | Asistencia<br>(%) | Condición    | Nota     | Resultado                       |
| APELLIDO624137, NOMBRES624137 *  | 04/09/2015 |                   | Abandonó     | •        | ▼ Ausente                       |
| APELLIDO633859, NOMBRES633859 *  | 04/09/2015 |                   | Insuficiente | ▼ -      | Desaprobado                     |
| APELLIDO608516, NOMBRES608516 *  | 04/09/2015 |                   | Promocionó   | • 9      | Promocionado                    |
| APELLIDO571912, NOMBRES571912 *  | 04/09/2015 |                   | Regular      | • A      | <ul> <li>Aprobado</li> </ul>    |
| APELLIDO622594, NOMBRES622594    | 04/09/2015 |                   | Insuficiente | • -      | <ul> <li>Desaprobado</li> </ul> |

#### ACLARACION:

Cuando se hace una carga parcial, si la materia es

- obligatoria el alumno ya podrá inscribirse en el final entrando a su perfil de Siu-Guaraní
- optativa deberá ir a la ventanilla de alumnos e inscribirse al final mediante boleta

No es necesario que el docente pase por la ventanilla de alumnos a firmar para hacer un cierre parcial. Sólo debe pasar a firmar al cerrar el acta definitivamente luego de haber tomado todas las instancias de evaluación parcial.

Avisar a los alumnos que no verán la cursada aprobada en su perfil de Siu-Guaraní hasta que no se haga el cierre definitivo del acta de cursada.

Consultas a siu@exactas.unlp.udu.ar.

Dirección de Enseñanza, Dirección de Estadísticas y Secretaría Académica